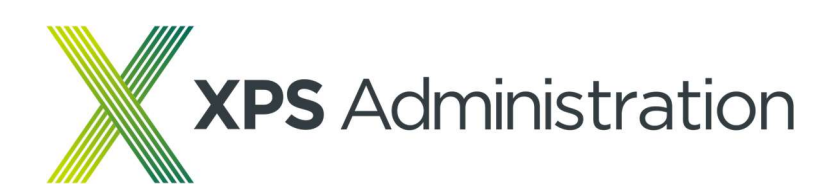

# **Member Self-Service**

## User Guide

November 2023

## Contents

| Member    | Self Service                                               | 3  |
|-----------|------------------------------------------------------------|----|
| •         | Member Self-Service - Getting Started                      | 3  |
| •         | Member Self-Service - Signing Up                           | 4  |
| •         | Member Self-Service - Activation E-mail                    | 7  |
| •         | Member Self-Service - Complete Your Registration           | 7  |
| •         | Member Self-Service - Logging back in                      | 8  |
| •         | Member Self-Service – Your Dashboard                       | 10 |
| •         | Member Self-Service - Contacting Us                        | 11 |
| What Can  | Members Do Online                                          | 13 |
| •         | What Can (ALL) Members Do Online - Update your details.    | 13 |
| •         | What Can (Active) Members Do Online - Benefit Statements   | 14 |
| •         | What Can (Active) Members Do Online - Benefit Projector    | 16 |
| •         | What Can (Active) Members Do Online - Fund Valuation       | 17 |
| •         | What Can (Deferred) Members Do Online – Pension Details    | 19 |
| •         | What Can (Deferred) Members Do Online – Membership Details | 19 |
| •         | What Can (Deferred) Members Do Online – Financial Details  | 20 |
| •         | What Can (Pensioner) Members Do Online – P60               | 21 |
| •         | What Can (Pensioner) Members Do Online - Payslips          | 22 |
| Troublesh | nooting                                                    | 23 |
| •         | Troubleshooting - Forgotten my Username or Password        | 23 |
| •         | Troubleshooting - Forgotten your Security Responses        | 26 |
| Support   |                                                            | 28 |
| •         | Support - Police and Fire Pension Schemes                  | 28 |
| •         | Support - Local Government Pension Scheme                  | 28 |
| •         | Support – Understanding your pension benefits              | 28 |

# **Member Self Service**

Dear Member

Thank you for your interest in using our online Member Self-service system.

Access to the service is granted through a simple registration process which this guide will take you through.

**Important Note:** the web browser '**Internet Explorer**' is no longer officially supported, and you might encounter problems while using Member Self Service. Therefore, It is recommended to use its replacement '**Microsoft Edge**' or an up to date version of '**Google Chrome | Firefox | Safari**'.

#### • Member Self-Service - Getting Started

Please click the following web link:

#### https://www.myownpension.org.uk

We recommend you add this page to your '**Favourites**' if using Edge or '**Bookmarks**' if using Chrome. This will make it easier to login again in the future.

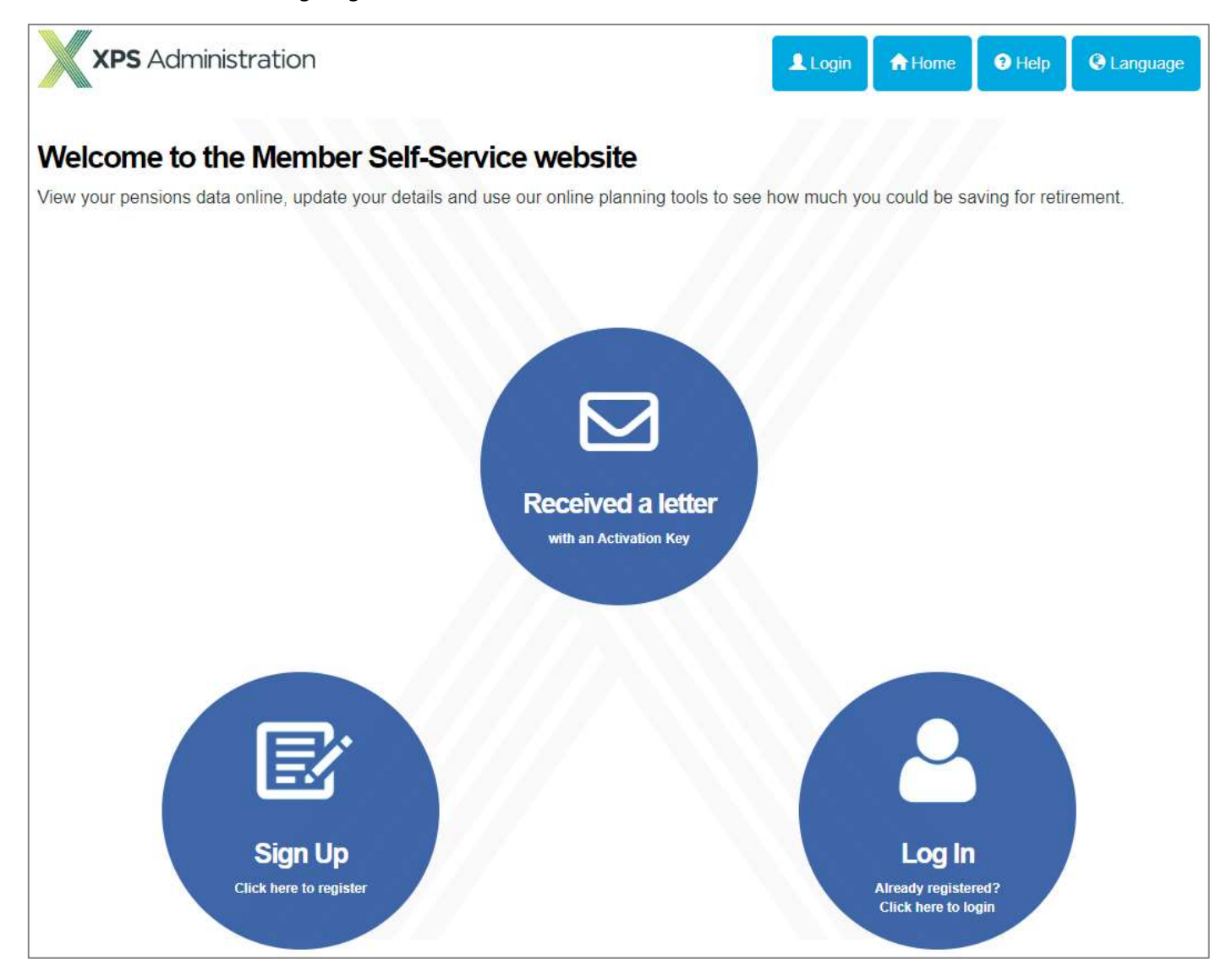

## • Member Self-Service - Signing Up

There are two ways that you can "Sign Up" for our member self-service.

|                                             | Choose either the "Sign Up"                                                                          | ' button or the " <b>Received a</b>                                                                  | letter wit               | th an act         | ivation key". |
|---------------------------------------------|----------------------------------------------------------------------------------------------------|----------------------------------------------------------------------------------------------------|--------------------------|-------------------|---------------|
|                                             | If you have received a letter blue <b>"Received a letter"</b> ico                                    | with an activation key, you n<br>n <b>.</b>                                                          | eed to cli               | ck on the         |               |
| Received a letter<br>with an Activation Key | You will be presented with th<br>that you enter the <b>activation</b><br>When you are done, click on | ne following screen. Enter the<br><b>h key</b> exactly as it appears in<br>the blue continue button. | e informa<br>1 your lett | tion belov<br>er. | w and ensure  |
| XPS Admini                                  | stration                                                                                             | Login                                                                                                | A Home                   | Help              | Canguage      |
| Activate your                               | Account<br>activation key, please enter the following details a                                      | and click the Continue button to continu                                                             | e with your re           | gistration.       |               |
| Surname                                     | Surname                                                                                              |                                                                                                    | E                        |                   |               |
| NI Number                                   | NINUMBER                                                                                             |                                                                                                    |                          |                   |               |
| Date of Birth                               | dd/mm/yyyy                                                                                           |                                                                                                    |                          |                   |               |
| Activation Key                              | Activation Key                                                                                       |                                                                                                    |                          |                   |               |
|                                             | Continue Cancel                                                                                      |                                                                                                    |                          |                   |               |

You will now be shown the registration form (link)

• If you have not been sent a letter you can click icon as show above on the left side of the screen. You will now be presented with the '**Benefits of Signing Up**' page.

This page will provide you with some information about the benefits of signing up and covers what content is currently available to **Active**, **Deferred** and **Pension** members.

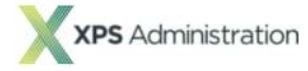

As an active member, you can perform your own benefit calculations from the data held on your pension record, so that you can actively plan for your retirement. You are able to perform as many calculations as you wish and won't have to wait for your annual benefit statement to arrive to find out what you can expect to receive when you retire.

In Summary:

- · View your personal details
- View financial details
- Perform benefit calculations
- View your Annual Benefit Statements

#### **Deferred Members**

As a deferred member, you can check the value of your deferred pension so you won't have to wait for your annual benefit statement to arrive to find out what you can expect to receive when you retire.

In Summary:

- · View your personal details
- · View your deferred pension value

#### **Pensioner Members**

You will have direct access to your payment history and P60 statements and your tax code, making it easier to manage your affairs. You will be able to inform us of changes of address and contact details.

In Summary:

- · View your personal details
- View your P60 history
- · View your payment history

for your u wish and won't ut what you can Sign Up You will need to have with you the below details: • National Insurance Number • Date of birth • Email address Sign Up

👤 Login

A Home

Language

When you have read the information and are ready to continue, click on the blue '**Sign Up**' button which is located inside the grey 'Sign Up' box.

You will now be presented with the below 'Sign up' page. All four boxes must be completed using your, 'Surname', National Insurance Number', 'Date of Birth' and 'Email address'.

#### **IMPORTANT PLEASE NOTE:**

**Local Government Pension Scheme:** 

Active members - Please use your work email address when registering.

**Deferred members & Pension members** – in most cases we will not hold an email address for you so please contact us by phone to update your record.

#### **Firefighters Pension Scheme:**

Active members - Please use your work email address when registering.

#### E.g. @fire.gov.uk

**Deferred members & Pension members** – in most cases we will not hold an email address for you so please contact us by phone to update your record.

#### **Police Pension Scheme:**

Active members - Please use your work email address when registering.

E.g. @policeforce.pnn.police.uk or @policeforce.police.uk – depending on which format your force is using.

**Deferred members & Pension members** – in most cases we will not hold an email address for you so please contact us by phone to update your record.

This will be used to match the information held on our system and will determine whether your registration will be successful or not.

## Sign Up

Have you received a letter through the post from your employer with an activation key? If so please click here to register with that key

To request an activation key complete the form below and click the Sign Up button

Your activation link will be sent to the email address held on our records. If you have not received an email from mss@xpsgroup.com within five minutes, please check your junk/spam folder. If the activation link is not in your junk/spam folder, please contact website support on 01642 030695.

A step by step 'Registration Guide' is available here to walk you through the registration process.

| Surname          | Sumame         | Ð |
|------------------|----------------|---|
| NI Number        | NI NUMBER      |   |
| Date of Birth    | dd/mm/yyyy     |   |
| Email<br>Address | Email Address  |   |
|                  | Sign Up Cancel |   |

When you have completed all four boxes, you can click on the blue 'Sign Up' button to continue.

If successful, you should see the below message, and then receive an 'Activation Email' from *mss@xpsgroup.com* which contains the activation link you need to complete the final stage of the registration process.

| Success                                                                                                    | х. |
|----------------------------------------------------------------------------------------------------|----|
| You have successfully completed the first stage of the Member Self-Service sign up process. You should receive an email shortly to the email address nea******@x******.com, with instructions on how to complete the process. If you cannot locate this email, which may be in a junk or spam folder of the email account shown above, please call 01642 030695 for support. |    |

#### Note:

The message will show you the address the email is being sent to and will be partially masked for security reasons. If we hold a different email address in the system for you then, this one will be used instead of the one entered.

#### Please ensure you check the email account shown in this message.

If the below '**Error**' message is shown, then some of the information you have entered has not matched was we hold in our system, or you may already be registered on the site.

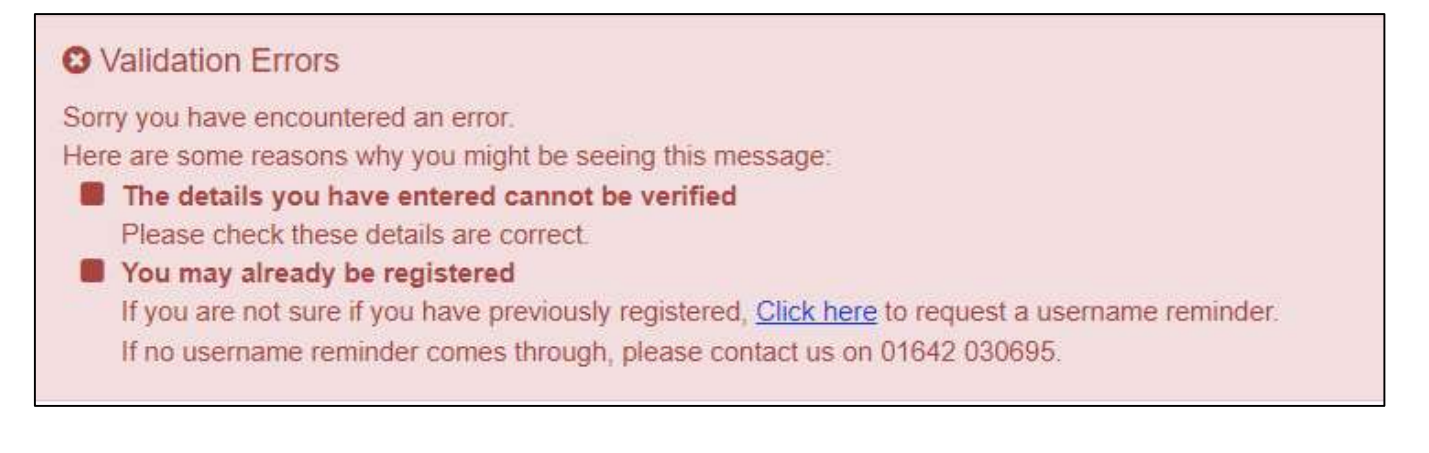

#### • Member Self-Service - Activation E-mail

The email should look very similar to the one below and contains the link to the website shown in the **blue** writing. You need to click on the link, which will take you to the **'Registration Page'** where you are can complete your registration.

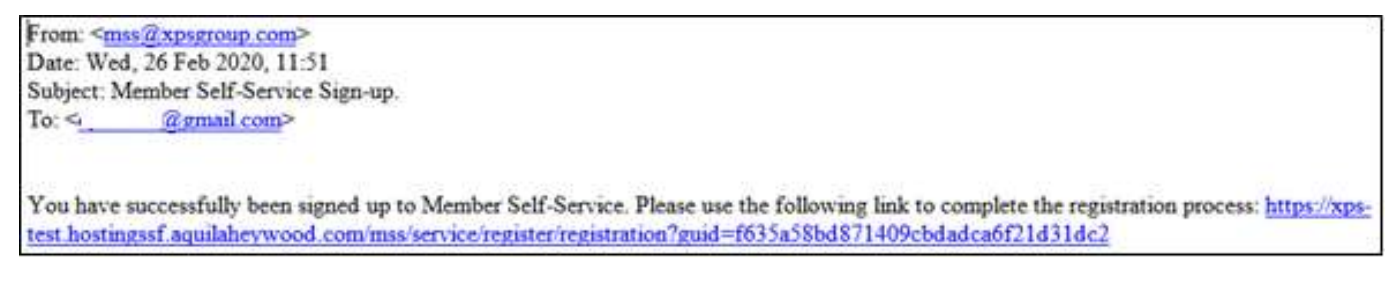

#### Member Self-Service - Complete Your Registration

This is the page where you will create your **Username** & **Password** and setup your two **Security Responses**. Complete each of the boxes as required.

| Registration                               |                    |                                                                                                    |   |
|--------------------------------------------|--------------------|----------------------------------------------------------------------------------------------------|---|
| Please provide the following details and c | lick the Registe   | er button to complete your registration.                                                                                           |   |
| Username                                   | Demouser           | The username can be anything you like and <b>CANNOT</b><br>be your email address.<br><b>Note: Usernames are NOT Case sensitive</b> |   |
| Email Address                              | test@gmai          | l.com                                                                                                    |   |
| Confirm E-mail Address                     | test@gmai          | l.com                                                                                                    |   |
| Enter New Password                         | ••••••             | Password must be:<br>At least 8 characters long and include one numeric, one lower                                                 | ۲ |
| Confirm New Password                       |                    | case, one UPPER case and one special character. (eg.\$^#/.@*)<br>Note: Passwords <u>ARE</u> Case sensitive                         | ۲ |
| Security Question 1                        | Favourite I        | Food                                                                                                    | ~ |
| New Response 1                             | pizza              | Security responses 1 should be:<br>lower case and less than 30 characters and contain no blanks                                    |   |
| Confirm New Response 1                     | pizza              |                                                                                                    |   |
| Security Question 2                        | Favourite          | Colour                                                                                                    | ~ |
| New Response 2                             | orange             | Security responses 2 should be:<br>lower case and less than 30 characters and contain no blanks                                    |   |
| Confirm New Response 2                     | orange             |                                                                                                    |   |
| Confirm New Response 2                     | orange<br>Register | Cancel                                                                                                    | ] |

When finished, click the blue '**REGISTER'** button. This will update your record with your username, password, and security responses, which will be checked each time you log on to the member self-service site.

You will now be presented with the '**Consent Statement**' screen shown below. The consent purely relates to your personal data being used on the Member Self-Service site.

| Consent Statement                                                                                                    |                      |
|----------------------------------------------------------------------------------------------------|----------------------|
|                                                                                                    |                      |
| I consent to the use of my personal data for this member self-service website. Without your consent we are unable to process the data required to prov<br>member self-services and we are therefore not able to let you access the member area of the website. Your consent can be withdrawn at any time throu<br>website on the Consent Withdrawal page. | vide the<br>ugh this |
| Yes - I agree to the above statement                                                                                                    |                      |
| Submit                                                                                                    |                      |
|                                                                                                    |                      |
|                                                                                                    |                      |

If you agree, tick the **"Yes – I Agree**" box and press then press blue **'Submit'** button. You will then be automatically logged in.

### • Member Self-Service - Logging back in

Each time you want to log in to the site, click the **"Log in"** button on the home page which will take you to the **"login"** page.

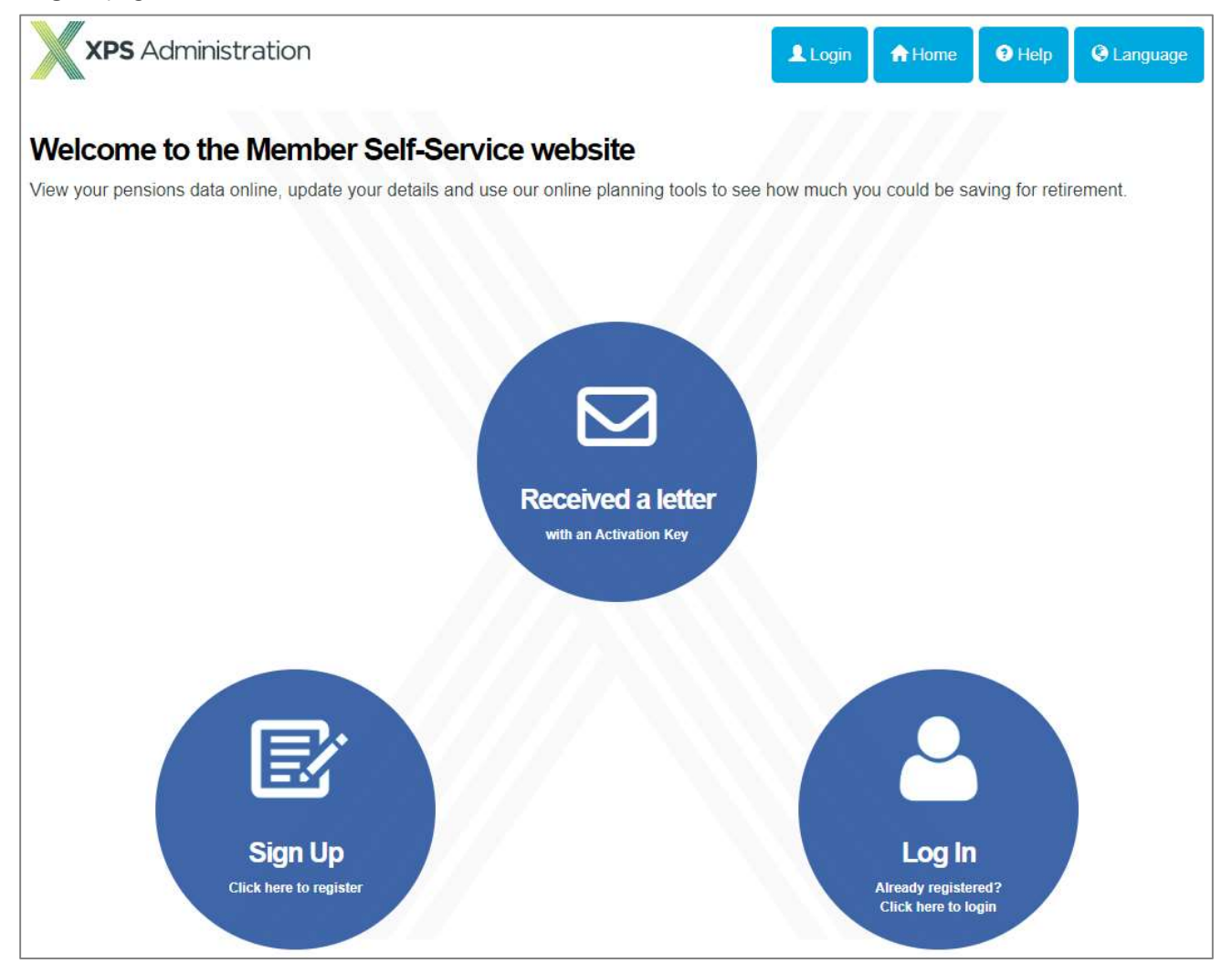

| Login                                  |                                                               |   |
|----------------------------------------|---------------------------------------------------------------|---|
| Please enter your username and passwor | d below.                                                      |   |
| Not Registered?                        |                                                               |   |
| <u>Click here to Sign Up</u>           |                                                               |   |
| Username                               | usertestf                                                     |   |
| Password                               |                                                               | ۲ |
|                                        | Forgotten your password?<br>Forgotten your username?<br>Login |   |

Enter your **username** and **password** in the boxes and click on the blue '**Login**' button.

You will now be prompted to supply **one** of the two security responses that you setup during the registration process.

| Login |                  |                          |   |
|-------|------------------|--------------------------|---|
|       | Favourite Colour | Favourite Colour         | ٢ |
|       |                  | Forgotten your response? |   |
|       |                  | Continue Cancel          |   |
|       |                  |                          |   |

Type your answer in the box and click on the blue '**Continue**' button to complete the login.

| Favourite Colour |                          | ۲                                                          |
|------------------|--------------------------|------------------------------------------------------------|
|                  | Forgotten your response? |                                                            |
|                  | Continue Cancel          |                                                            |
|                  | Favourite Colour         | Favourite Colour Forgotten, your response? Continue Cancel |

## • Member Self-Service – Your Dashboard

You will land on the "Your Dashboard" screen, which will look like the one shown below.

|                                                |                              | f test                       | Schetter                | PENSION FUND status Au | ctive |
|------------------------------------------------|------------------------------|------------------------------|-------------------------|------------------------|-------|
| Your new Member Self-Service account has been  | n created and you are now lo | gged in                      |                         |                        |       |
| xar Employments                                |                              |                              |                         |                        |       |
| atus Job Title                                 | Pay Reference                | Scheme Name                  |                         |                        |       |
| n-protected                                    |                              | Od Scheme                    |                         | [and]                  |       |
| Velcome Mr Flintstone                          |                              |                              |                         |                        |       |
| Personal Information                           | > Your Tasks                 | >                            | Employment              | Dotails                | >     |
| View your personal details, update your email  | Find tasks and item          | s that you need to complete. | View your employ        | ment details           |       |
| address and contact telephone number.          | There are currently          | no taska for you to do.      | • Enancial D            | etais                  |       |
|                                                |                              |                              |                         |                        |       |
|                                                |                              |                              |                         |                        |       |
| Pension Benefits                               | > Documents                  | >                            | Settings / Co           | viouration             | \$    |
| Manufactories and                              | Mary the descent             | Production in some and some  | Unitable units with     |                        |       |
| Benefit Projectors                             | pension.                     | constraine to loss and loss. | Change your second      | e Password             |       |
| Benefit Statements                             | Scheme Docu     My Document  | amenta                       | Change Se     Consent W | curity Responses       |       |
|                                                |                              | 2.                           |                         |                        |       |
|                                                |                              |                              |                         |                        |       |
| Contact Us                                     | > News                       | >                            |                         |                        |       |
| We would like to hear from you if you have any |                              |                              |                         |                        |       |
| comments, questions, feedback?                 |                              |                              |                         |                        |       |
|                                                |                              |                              |                         |                        |       |
|                                                |                              |                              |                         |                        |       |

#### • Member Self-Service - Contacting Us

We have dedicated service delivery teams assigned to manage those pension schemes we administer. You can find the contact details for your pension scheme by selecting one of the links as shown below.

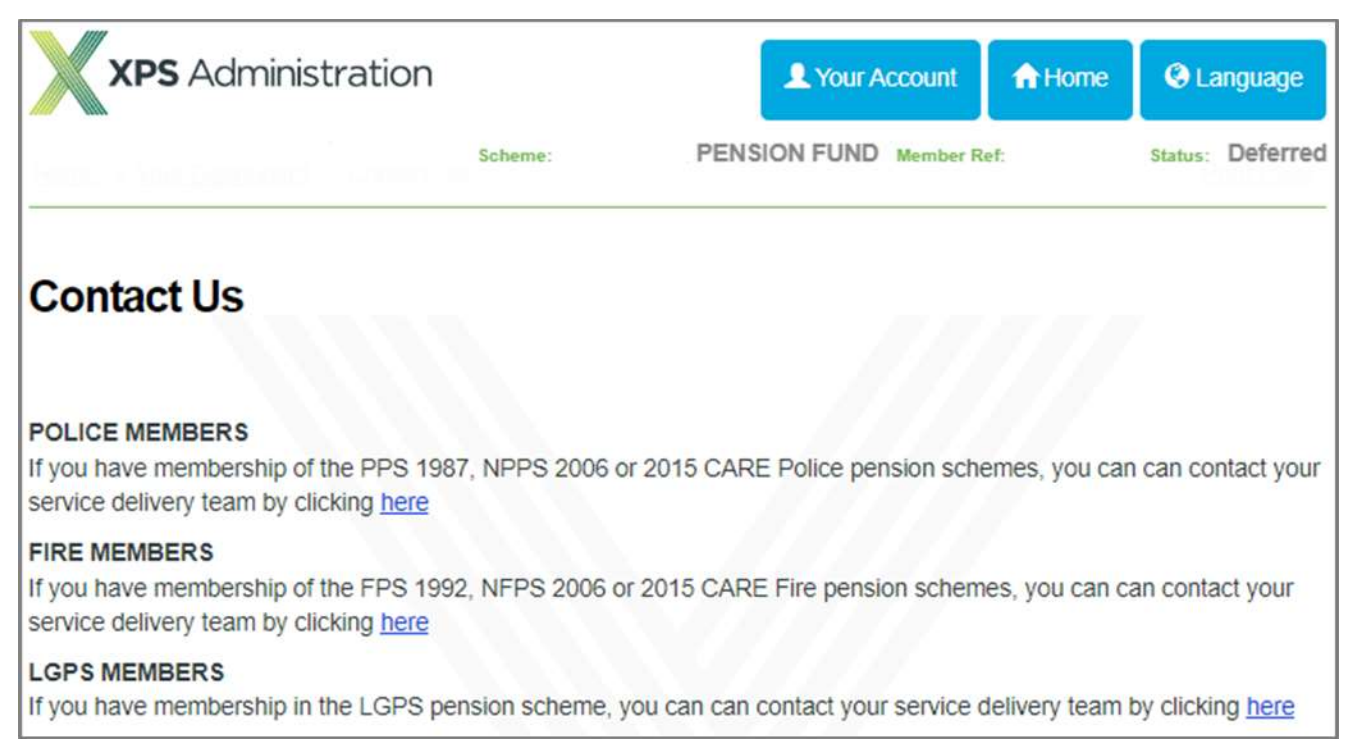

For members of the **Police schemes** you will see the below form. Enter the name of the force that you have your pension with into the box provided. You will then be shown a contact number for your service delivery team. Alternatively, you can use the email address to submit your query.

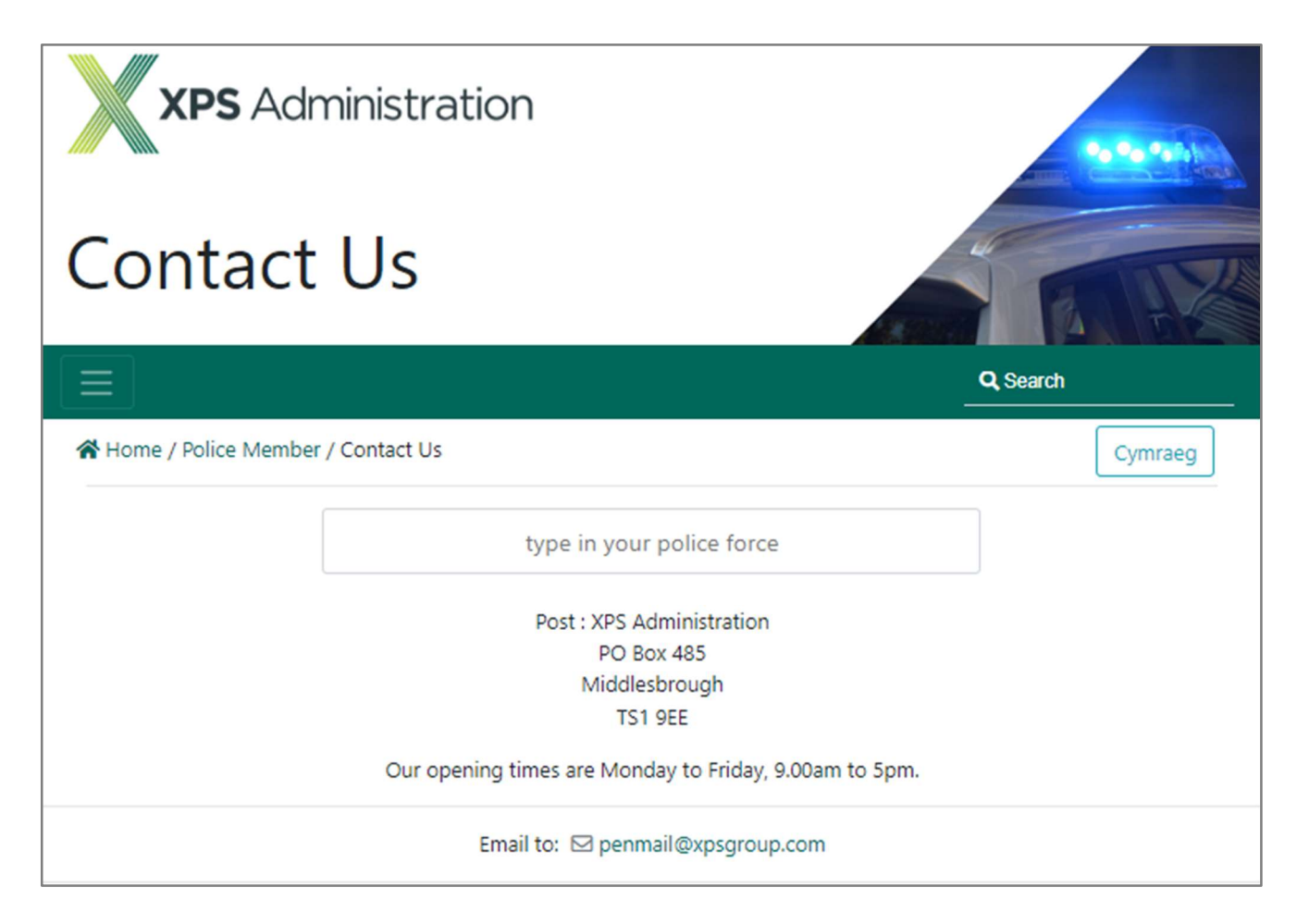

For members of the **Fire schemes**, you will see the below form. Enter the name of the service that you have your pension with into the box provided. You will then be shown a contact number for your service delivery team. Alternatively, you can use the email address to submit your query.

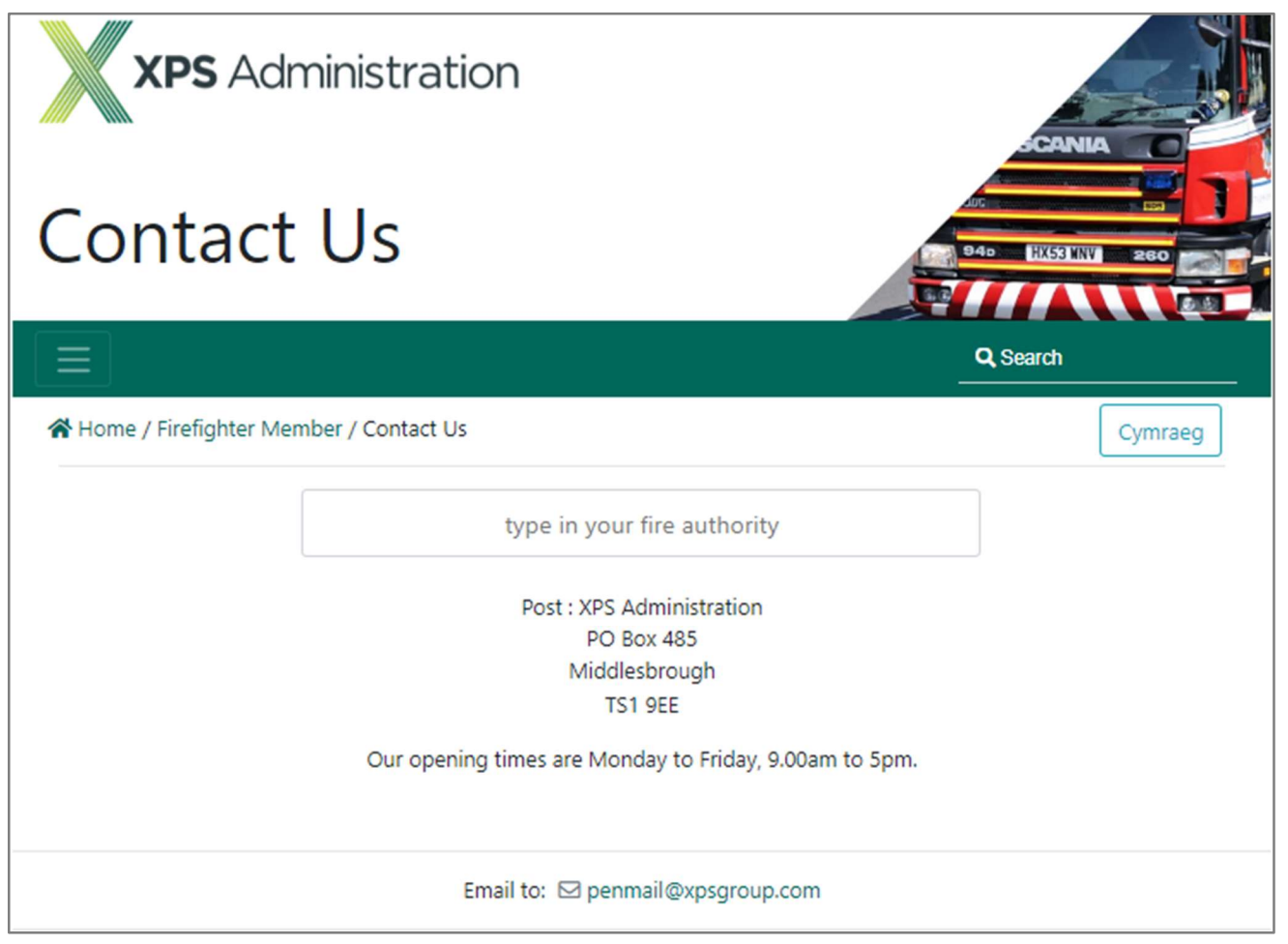

For members of the Local Government scheme, you will see the below form. Enter the name of the service that you have your pension with into the box provided. You will then be shown a contact number for your service delivery team. Alternatively, you can use the email address to submit your query.

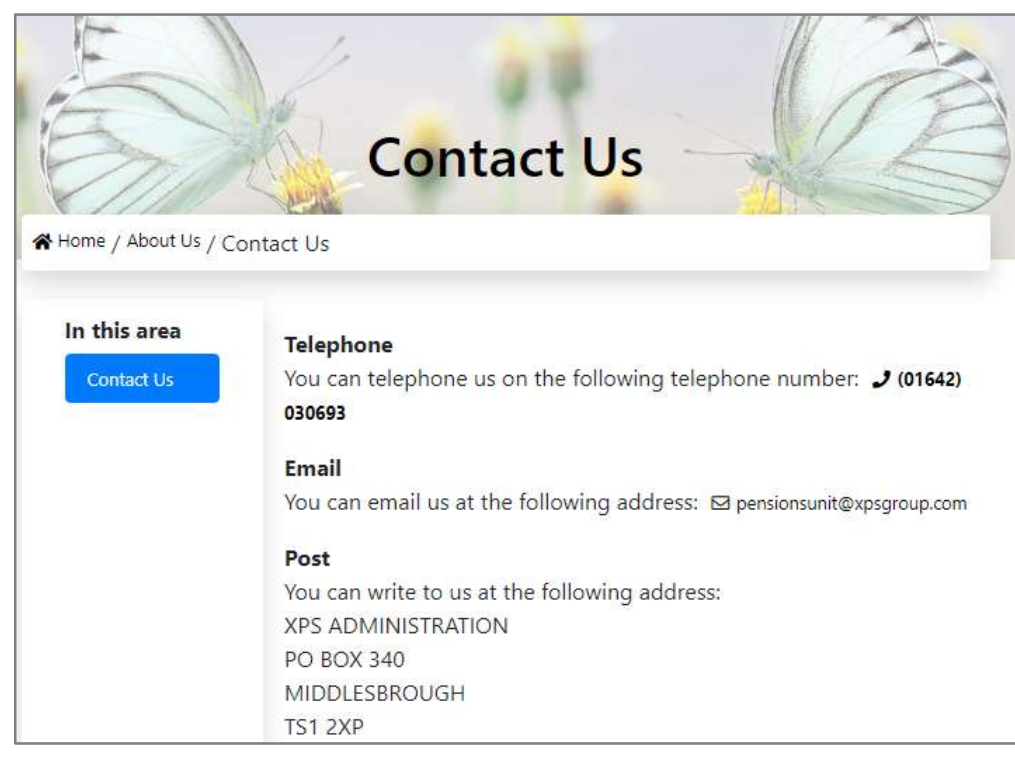

## What Can Members Do Online

## • What Can (ALL) Members Do Online - Update your details.

You can update your address, email or telephone number, by clicking on the '**Your Account**' button and then choosing '**Personal Information**' from the drop-down list.

At the bottom of the page, inside the 'Your contact details' tile, you will see a blue 'Update your details' button.

| 9 Your Account                                                 | Contact Details  |                     | ~ |
|----------------------------------------------------------------|------------------|---------------------|---|
| Your Dashboard                                                 | Address          |                     |   |
| Personal Information<br>Employment Details<br>Pension Benefits | Postcode         |                     |   |
| Documents<br>Settings / Configuration                          | Phone<br>Number  |                     |   |
| News                                                           | Email<br>Address | i i                 |   |
| Logout                                                         |                  | Update your details |   |

Click on this button which will take you to the below page. Here you can amend your address, your contact numbers and email address.

| act Octails                      |                             | DENSION CUMP                              |                                 |                     |
|----------------------------------|-----------------------------|-------------------------------------------|---------------------------------|---------------------|
|                                  | Scheme:                     | FENSION FUND                              | Member Ref:                     | Status: De          |
| ontact Details                   |                             |                                           |                                 |                     |
| ease do not use any for<br>ails. | rm of punctuation, e.g. com | nmas, quote marks <mark>, full</mark> sto | ops etc., <mark>when e</mark> r | ntering your addres |
| Address                          |                             |                                           |                                 |                     |
|                                  |                             |                                           |                                 |                     |
|                                  |                             |                                           |                                 |                     |
|                                  |                             |                                           |                                 |                     |
|                                  |                             |                                           | •                               |                     |
| Postcode                         |                             |                                           |                                 |                     |
|                                  |                             | 1 - de - 192                              |                                 |                     |
| Member                           | lease tick if you live outs | ide the UK                                |                                 |                     |
| Phone                            |                             |                                           |                                 |                     |
| Number                           |                             |                                           |                                 |                     |
| Email                            |                             |                                           |                                 |                     |
| Deluse                           |                             |                                           |                                 |                     |
| Privacy                          |                             |                                           | ×                               |                     |

### • What Can (Active) Members Do Online - Benefit Statements

Once you have logged in to member self-service you can view your last three statements from the scheme. These can be accessed from the "**Pension Benefits**" section and then clicking on "**Benefit Statements**".

| Personal Information                                                                      | Employment Details                                                        | Pension Benefits            |
|-------------------------------------------------------------------------------------------|---------------------------------------------------------------------------|-----------------------------|
| View your personal details, update<br>your email address and contact<br>telephone number. | View your employment details <ul> <li><u>Financial Details</u></li> </ul> | View your pension benefits. |

You will now see the latest benefit statement displayed. An example is shown below. **Benefit Statements** 

| Personal Information                     |              |            |                                |            | *          |
|------------------------------------------|--------------|------------|--------------------------------|------------|------------|
| Name                                     | Anne Example |            | Date of Birth                  | 18/05/1973 |            |
| Address                                  | 1 The Avenue |            |                                |            |            |
|                                          | Some Village |            |                                |            |            |
|                                          | Any Town     |            |                                |            |            |
| Postcode                                 | TS1 2XY      |            |                                |            |            |
| Date of transition to the 2015<br>Scheme | 01/04/2015   |            | Pensionable Pay (Final Salary) |            | £41,130.00 |
|                                          |              |            | Statement Date                 | 31/03/2022 |            |
| Pensionable Pay (CARE)                   |              | £41,130.00 |                                |            |            |

#### Present Value of Benelits 2015 Scheme Benefits Pension \$5,221.67 Lump Sum £0.00 Partner's Penalon \$2,610.94 Old Sotieme Benefits Pension £4.236.97 Lump Sum £16,947.86 Partner's Pension 62,118,49 Total Penalon £9,458.84 Total Lump Sum £16,947.86 Total Partner's Pension \$4,729.43 Death in Service

| Total Deeth Grant<br>£123.390.00     |  |
|--------------------------------------|--|
| Total Long Term Penalon<br>£9,409.63 |  |

|                                       | 5012 C.L              |
|---------------------------------------|-----------------------|
|                                       | 2015 Scheine Benefits |
| Penalon                               | £29.741.16            |
| Partner's Penalon                     | £14,870.56            |
|                                       | Old Softeme Benefits  |
| Penelon                               | £5.138.43             |
| Partner's Penalon                     | 22,116.48             |
| Tatal Penelon<br>234.879:59           |                       |
| Total Partner's Pension<br>C16,969.06 |                       |
| enefits with maximum Lump Sum         |                       |
|                                       | 2015 Scherre Derrefts |
| Penelon                               | £19,123.57            |
| ump Sum                               | £127,411.06           |
| Partner's Pension                     | £9.561.79             |
|                                       | Old Soheme Benefits   |
| Penelon                               | E4.236.96             |
| ump Sum                               | £18.947.81            |
| Partner's Pension                     | £2,116.48             |
| fotal Pension<br>23.380.52            |                       |
| otal Lump Sum<br>144.358.89           |                       |
| otal Partner's Penelon<br>11,650.27   |                       |

You can use the buttons at the bottom of the page to move between statements.

### • What Can (Active) Members Do Online - Benefit Projector

This section will allow you to get an idea of what your pension might be worth when you come to retire.

To access this tool, click on the Pension Benefits section and then click the "*Benefit Projectors*" link as shown below from your dashboard.

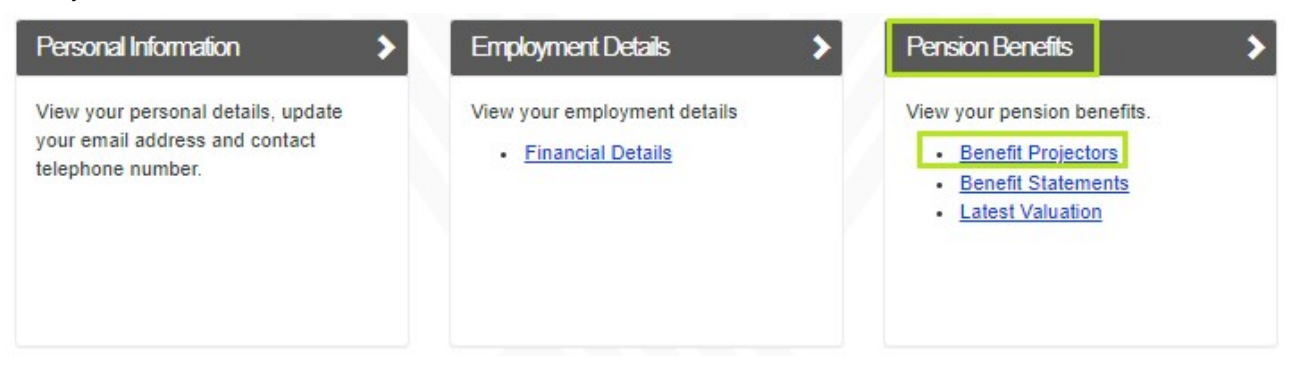

## **Benefit Projectors**

Voluntary Retirement Calculate how much your pension would be worth if you were to voluntarily retire. Once you click on the link you will see there is a "*Voluntary Retirement*" calculator.

This is where the tool can be found to project your pension benefits. When you click on the text "*Voluntary Retirement*" you will see a new window pop-up with a blue continue button.

Click "continue" and the page will load the calculator.

You will see the spinning wheel appear while the page loads.

When the page finishes loading you will see the values as shown below. By default, the system

| Benefit Projector |  |
|-------------------|--|
| Continue          |  |

will select the date of retirement based on the latest scheme details. You can amend the leaving date and salary information and re-calculate the figure by clicking on the blue "**Calculate**" button at the bottom.

## **Voluntary Retirement**

| Scheme              | Benefits with no<br>Lump Sum    |          | Pension with Maximum<br>Commutation | Lump Sum with Maximum<br>Commutation       | Spouse's<br>Pension |
|---------------------|---------------------------------|----------|-------------------------------------|--------------------------------------------|---------------------|
| 2015 Scheme         | £30,050.18                      |          | £19,322.27                          | £128,734.92                                | £9,661.13           |
| Old Scheme          | €5,209.66                       | OR       | €4,295.68                           | £17,182,73                                 | €2,147.84           |
| Total               | £35,259.84                      |          | £23,617.95                          | £145,917.65                                | £11,808.97          |
|                     | Lea                             | iving D  | ate 31/03/2022                      |                                            |                     |
|                     | Current /                       | Actual F | ay € 41700.12                       |                                            |                     |
| The above figures a | are for illustration purposes o | nly. DO  | NOT make decisions in respec        | t of your benefits without requesting a fo | mal quotation from  |

#### • What Can (Active) Members Do Online - Fund Valuation

This section will allow you to get an idea of what your pension benefits you have accrued.

To access this tool, click on the Pension Benefits section and then click the "*Latest Valuation*" link as shown below from your dashboard.

| Personal Information                                                                      | Employment Details                                                 | Pension Benefits                                                                                                    |
|-------------------------------------------------------------------------------------------|--------------------------------------------------------------------|----------------------------------------------------------------------------------------------------|
| View your personal details, update your<br>email address and contact telephone<br>number. | View your employment details <ul> <li>Financial Details</li> </ul> | View your pension benefits.<br>• <u>Benefit Projectors</u><br>• <u>Benefit Statements</u><br>• <u>Latest Valuation</u> |

Click on the blue continue button and the page will then begin to load your valuation information. Once loaded you should see something like the below example.

Depending on which scheme you are in, you will either see your CARE or Final Salary figures.

If you have **CARE** benefits then the total value of these benefits is shown. You can see a breakdown of how much was accrued in each year by clicking on the blue CARE benefits figure.

## Latest Valuation

| Latest Valuation                                                                           |                                                                                | * |
|--------------------------------------------------------------------------------------------|--------------------------------------------------------------------------------|---|
| Current Pension Value                                                                      | £20,045.29                                                                     |   |
| Lump Sum                                                                                   | £0.00                                                                          |   |
| Your total pension valuation includes both your Final Salary<br>breakdown of each benefit. | v benefits and CARE benefits, please click on the figures below for a detailed |   |
| CARE Benefits                                                                              | £6,670.40                                                                      |   |
| Final Salary Benefits                                                                      | £13,374.89                                                                     |   |
|                                                                                            |                                                                                |   |

## **CARE Benefits**

|                                                                                                    | ~                                                                                    |
|----------------------------------------------------------------------------------------------------|--------------------------------------------------------------------------------------|
| CARE Pension Value                                                                                             | £5,945.21                                                                            |
| Current Salary                                                                                                 | £821.80                                                                              |
| Date Updated                                                                                                   | 17/06/2022                                                                           |
| Your pension builds up in a new way from April 2015. For e<br>is increased to keep up with the cost of living. | each year, you get a pension that is equal to a percentage of your pay. Your pension |

|                         |         | ~      |
|-------------------------|---------|--------|
| Year                    | Amount  |        |
| 01/04/2022 - 05/04/2022 | £14.86  | Select |
| 01/04/2021 - 31/03/2022 | £835.93 | Select |
| 01/04/2020 - 31/03/2021 | £827.43 | Select |

If you would like to see more information about a CARE figure for a particular year, then you can click on the blue select button. An example of the breakdown is shown below.

## **CARE Benefit History**

#### Back Show All

|            |            |                    |                       |                             | ~                 |                      |                    |           |                        |
|------------|------------|--------------------|-----------------------|-----------------------------|-------------------|----------------------|--------------------|-----------|------------------------|
| Start Date | End Date   | Opening<br>Balance | Pensionable<br>Salary | Pension<br>Build Up<br>Rate | Earned<br>Pension | Additional<br>Credit | Closing<br>Balance | Inflation | Pension<br>Revaluation |
| 01/04/2021 | 31/03/2022 | £4,847.20          | £46,227.00            | 55.30                       | £835,93           | £0.00                | €5,683.13          | 4.35      | £5,930.35              |

### • What Can (Deferred) Members Do Online – Pension Details

From your dashboard you will see there is a section called '**Pension Benefits**' and under there is the link to your Pension details information.

Here you can find out what your employment details were prior to leaving the scheme.

Click on the 'Pension Details' link to show more information

| Personal Information                                                                      | Employment Details                                                                                                    | Pension Benefits            |
|-------------------------------------------------------------------------------------------|----------------------------------------------------------------------------------------------------|-----------------------------|
| View your personal details, update<br>your email address and contact<br>telephone number. | <ul> <li>View your employment details</li> <li><u>Membership Details</u></li> <li><u>Financial Details</u></li> </ul> | View your pension benefits. |

You can now see information about what your pension was worth when you left along with the current value. You will also see the date of when the pension will become payable.

## **Pension Details**

| Deferred Pension Details         |                                           |           | ~ |
|----------------------------------|-------------------------------------------|-----------|---|
|                                  | Date of Leaving 31/05/2012                |           |   |
| Pensionable Remuneration         | used in Calculation £28,199.00            |           |   |
|                                  | At Date of Leaving                        | Current   |   |
| Deferred Pension                 | £6,526.00                                 | £7,753.15 |   |
| Lump Sum                         | £0.00                                     | £0.00     |   |
| Your benefits become payable fro | om 14/03/2042                             |           |   |
| Spouse's pension payable on de   | ath before retirement £3,763.84 Per Annum |           |   |

#### • What Can (Deferred) Members Do Online – Membership Details

From your dashboard you will see there is a section called '**Employment Details**' and under there is the link to your '*Membership details*'.

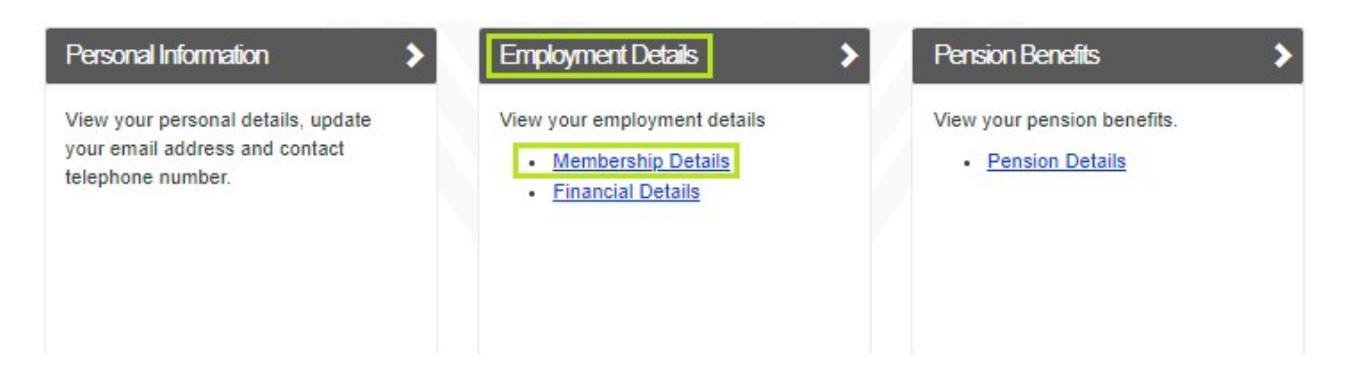

Here you can find out details of any breaks in service prior to you leaving the scheme.

## Membership Details

| Service Breaks |          |                  |                | ~ |
|----------------|----------|------------------|----------------|---|
| Start Date     | End Date | Reason           | Full/Part Time |   |
| 01/06/2012     |          | Leave of Absence | Full           |   |

## • What Can (Deferred) Members Do Online – Financial Details

From your dashboard you will see there is a section called '**Employment Details**' and under there is the link to your '*Financial details*'.

| Personal Information                                                                      | Employment Details                                                                                           | Pension Benefits                               |
|-------------------------------------------------------------------------------------------|----------------------------------------------------------------------------------------------------|------------------------------------------------|
| View your personal details, update<br>your email address and contact<br>telephone number. | View your employment details <ul> <li><u>Membership Details</u></li> <li><u>Financial Details</u></li> </ul> | View your pension benefits.  • Pension Details |

You can now see the name of your last employer, your start date and pensionable pay at your date of leaving.

## **Financial Details**

| Pay and Contribution Amounts |                      | ~ |
|------------------------------|----------------------|---|
| Current Employer             | Your Employer        |   |
| Start Date                   | 18/02/2002           |   |
| Basic Contribution Rate      | <mark>11</mark> .60% |   |
| Pensionable Pay as at        | 31/05/2012           |   |
| Amount                       | £28,199.00           |   |

## • What Can (Pensioner) Members Do Online – P60

From your dashboard you will see there is a section called '**Payroll**' and depending on the length of your retirement (i.e., you have a reached the end of the tax year), you will see the '**P60 End of Year Certificate**'

| Payrol >                                                                                                    | Settings/Configuration                                                                                                    | Contact Us                                                                          |
|----------------------------------------------------------------------------------------------------|----------------------------------------------------------------------------------------------------|-------------------------------------------------------------------------------------|
| View your payslips and P60s. <ul> <li><u>P60 End of Year Certificate</u></li> <li><u>Payslip</u></li> </ul> | Update your settings. <ul> <li><u>Change your Password</u></li> <li><u>Change Security Responses</u></li> <li><u>Consent Withdrawal</u></li> </ul> | We would like to hear from you if you<br>have any comments, questions,<br>feedback? |

The system is designed to show your latest P60 information.

You can choose to display a different year's P60 by selecting one from the drop-down list highlighted below. Member self-service will show you everything that is contained on a HMRC approved P60 document.

Should you require a copy of a HMRC approved P60 then these can be obtained by contacting our payroll team on **01642 030694**.

## P60 End of Year Certificate

| pr 2022                  |            |                       |                           |
|--------------------------|------------|-----------------------|---------------------------|
| Gross for Year           | £26,452.30 | Tax Office Name       | QUOTE PAYE REF: 406 / C78 |
| Tax for Year             | £4,562.00  | Tax District/Ref. No. | 406/C7B                   |
| Gross Previous           | £0.00      | Pay Reference         |                           |
| Tax Previous             | £0.00      | Final Tax Code        | 119L                      |
| Gross this<br>Employment | £26,452.30 |                       |                           |
| x this Employment        | £4.562.00  |                       |                           |

## • What Can (Pensioner) Members Do Online - Payslips

From your dashboard you will see there is a section called 'Payroll' and under this section you will see 'Payslip'.

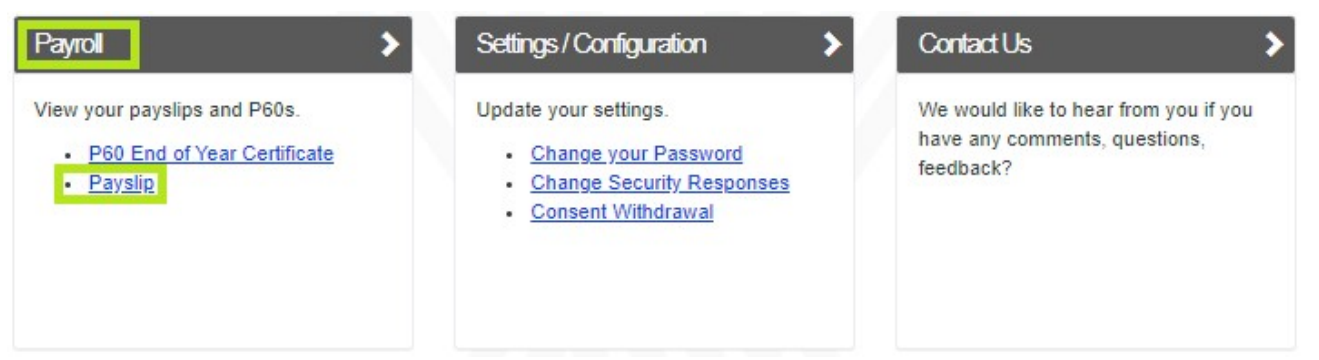

When you click on the payslip link, you will be taken to the **Payslip screen**. Here you can keep track of what is being paid into you bank account each month.

## Payslip

| Year to Date |                 |             |                  |                          |
|--------------|-----------------|-------------|------------------|--------------------------|
| Gross        | to Date £2,092. | 20          | Tax To Date      | £0.00                    |
| Periods      |                 | ~           | Payslip          |                          |
| Payment Date | Pay Period      | Net Pension | Date of Payment  | 01/11/2023               |
| 01/11/2023   | 07              | £1,902.12   |                  |                          |
| 31/03/2023   | 12              | £1,663.73   | Tax Code         | 1282L                    |
| 01/03/2023   | 11              | £1,555.79   | Gross Pension    | £2,092.20                |
| 01/02/2023   | 10              | £1,555.79   | Tax              | £0.00                    |
| 30/12/2022   | 09              | £1,555.79   | lax              | 20.00                    |
| 01/12/2022   | 08              | £1,555.98   | Other Deductions | £190.08                  |
| 01/11/2022   | 07              | £1,555.98   | Net Pension      | £1,902.12                |
|              |                 |             | Download your    | Pay Advice document here |

When you click each respective payment line, the 'Payslip' box on the right will show you a high-level summary of the payment. If an electronic payslip is available, the link will show at the bottom of this box.

You can download the pay advice by clicking the link.

## Troubleshooting

### • Troubleshooting - Forgotten my Username or Password

If it has been a while since you last logged in to your account, and you cannot remember your username, you can click on the '**Forgotten your username?**' link.

| sername | usertest                 |   |
|---------|--------------------------|---|
| assword | Password                 | ٢ |
|         | Forgotten your password? |   |
|         | Forgotten your username? |   |
|         | Login                    |   |

This will take you to the 'Request Username Reminder' screen shown below.

Enter your 'Surname', 'National Insurance Number' and 'Date of Birth' into the boxes.

| Request Usern                                             | ame Reminde                                                | ər                                                        |                                               |  |
|-----------------------------------------------------------|------------------------------------------------------------|-----------------------------------------------------------|-----------------------------------------------|--|
| If you are unable to rememb<br>Your username will be e-ma | per your username, you ca<br>iled to you. If you do not re | n request a username remi<br>eceive this email please cor | inder.<br>ntact your administering authority. |  |
| Sumama                                                    | ucartactf                                                  |                                                           |                                               |  |
| NI Number                                                 | TN123326M                                                  |                                                           |                                               |  |
| Date of Birth                                             | 07/07/1977                                                 |                                                           | X ////                                        |  |
|                                                           | Submit Cancel                                              |                                                           |                                               |  |
|                                                           |                                                            |                                                           |                                               |  |

Press the blue 'Submit' button when done.

The below message should be shown, and an email will now be <u>sent to the email address currently held on our</u> <u>records</u>.

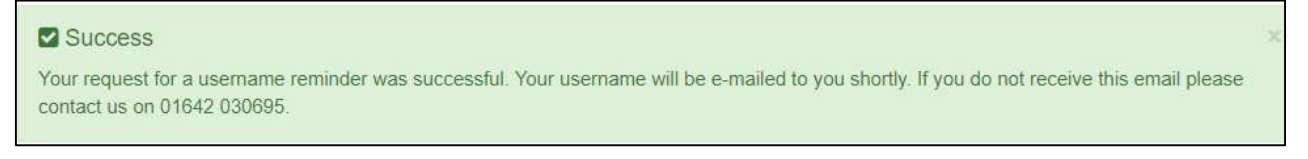

The email will contain a reminder of your username.

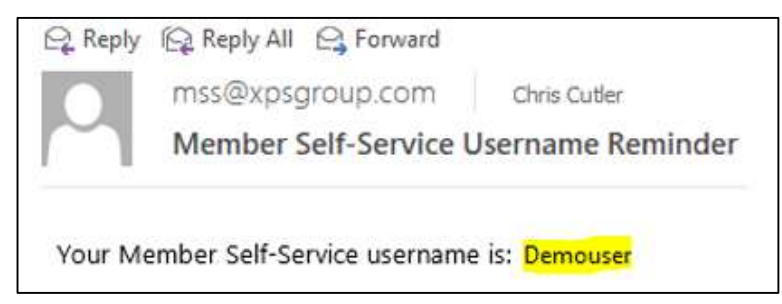

#### Note:

If you have **<u>NOT</u>** received the email in your inbox, check your JUNK or SPAM folders.

If you have checked and are unable to trace the email, please contact us **using the telephone number towards the back of this guide.**  If any of the information entered does **NOT** match what is held on our system, you will receive the below error message.

Validation Errors
 Sorry you have encountered an error.
 Here are some reasons why you might be seeing this message:
 The details you have provided are not correct. Your request has not been processed.

Verify the information input. If you are confident, it has been entered correctly, please contact us on **using the telephone number towards the back of this guide**.

If you cannot remember your password, you can click on the 'Forgotten your password?' link.

| sername | test                     |   |
|---------|--------------------------|---|
| assword | Password                 | ۲ |
|         | Forgotten your password? |   |
|         | Forgotten your username? |   |
|         | Login                    |   |

This will take you to the 'Forgotten your Password?' screen shown below.

| Forgotten your P                                                      | assword?                                                                                                    |
|-----------------------------------------------------------------------|----------------------------------------------------------------------------------------------------|
| Enter the email address or the us<br>our records. You must complete t | ername for your account. We'll send you an email with a link to reset your password if it matches<br>he reset process before you may log in again.                                                                                      |
| Email Address or<br>Username                                          | the email address or the username for your account. We'll send you an email with a link to reset your password if it matches cords. You must complete the reset process before you may log in again.          Email Address or Username |
|                                                                       | Submit Cancel                                                                                                    |

Enter the 'Email Address' or 'Username' you registered with into the field and click the blue 'Submit' button.

The below message should be shown, and an email will now be <u>sent to the email address currently held on our</u> <u>records</u>.

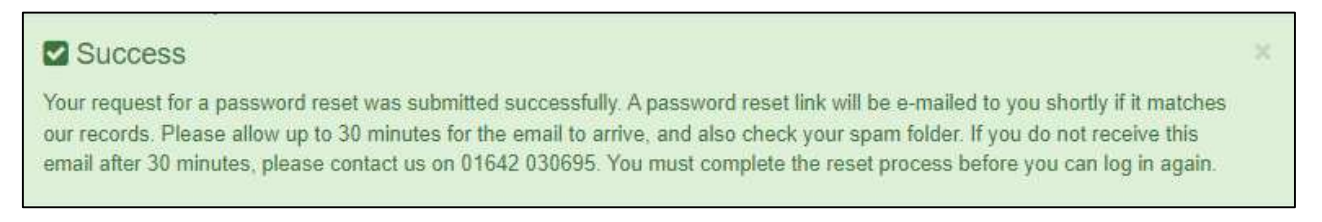

If the below error message appears, it means the email address or username entered could not be verified on our system. Double check what you have entered and if you still receive the error message, please contact us **using the telephone number towards the back of this guide.** 

## **O** Validation Errors

Sorry you have encountered an error.

Here are some reasons why you might be seeing this message:

#### The details you have entered cannot be verified

Please check these details are correct.

#### If successful, the email will contain a link to click.

| Member Self-Service: Reset Your Password                                                                                                    |                         |                                      |                     |         |
|----------------------------------------------------------------------------------------------------|-------------------------|--------------------------------------|---------------------|---------|
| Altair <pensions@xpsgroup.com></pensions@xpsgroup.com>                                                                                                    | S Reply                 | ) Reply All                          | → Forward           | ••••    |
| A TO                                                                                                    |                         |                                      | Fri 07/01/202       | 2 15:17 |
| н                                                                                                    |                         |                                      |                     |         |
| We have received a request to reset your Member Self-Service (MSS) password<br>can find our contact details on our website.<br>Please click on the link below to reset your MSS account password:<br>https://www.myownpension.org.uk/mss/service/security/resetSecurity?guid= | d. If you did not requi | est this change, p<br>39ba7f425c44ae | lease contact us. Y | /ou     |
| Any links you have previously received will now be invalid. If the link above doe of your web browser. This link will be valid until 15:17 - 10/01/2022 GMT.                                                                                                    | es not open when clic   | ked, try copying i                   | t into the address  | bar     |
| This is an automated message. Please do not reply to this email address.                                                                                                    |                         |                                      |                     |         |

Click the blue link and you will be taken to the "New Password" page as shown below.

| Enter a new password and confirm, and then click the Submit button.                 |                       |
|-------------------------------------------------------------------------------------|-----------------------|
| Password must:                                                                      |                       |
| Enter New Password Be at least 8 characters long and one numeric/one lower case/one | nclude<br>JPPER case/ |
| Confirm New Password ••••••••••••••••••••••••••••••••••••                           | )<br>ITIVE            |

Enter a new password into the boxes provided and press the blue '**Submit**' button. The 'Success' message should appear as shown below.

You can now log in to the site by entering your username and password in the boxes and then click the blue 'Login' button.

| Login                                                                                         |                                                               |   |
|-----------------------------------------------------------------------------------------------|---------------------------------------------------------------|---|
| Success<br>Your new security details have been                                                | n successfully processed.                                     | × |
| Please enter your username and pase<br><b>Not Registered?</b><br><u>Click here to Sign Up</u> | sword below.                                                  |   |
| Username                                                                                      | Username                                                      |   |
| Password                                                                                      | Password                                                      | ۲ |
|                                                                                               | Forgotten your password?<br>Forgotten your username?<br>Login |   |

## • Troubleshooting - Forgotten your Security Responses

If you can login with your username & password but cannot remember your security responses, you can click the '**Forgotten your response**" link shown below.

| Login |                      |                          |   |
|-------|----------------------|--------------------------|---|
|       | Mother's Maiden Name | Mother's Maiden Name     | ۲ |
|       |                      | Forgotten your response? |   |
|       |                      | Continue                 |   |

Complete the boxes shown with your information and then click the blue 'Submit' button.

| Forgotten y                                      | our Security Response?                                                                                                    |
|--------------------------------------------------|----------------------------------------------------------------------------------------------------|
| Please enter the follow                          | ving details and click Submit to request a security question response reset.                                                                                        |
| A security question re<br>authority. You must co | sponse reset link will be e-mailed to you. If you do not receive this email please contact your administering mplete the reset process before you may log in again. |
| Username                                         | usertestf                                                                                                    |
| Surname                                          | test                                                                                                    |
| NI Number                                        | TN123326M                                                                                                    |
| Date of Birth                                    | 07/07/1977 🗃                                                                                                    |

The below message should appear, and an email will be sent to the email address held on our records.

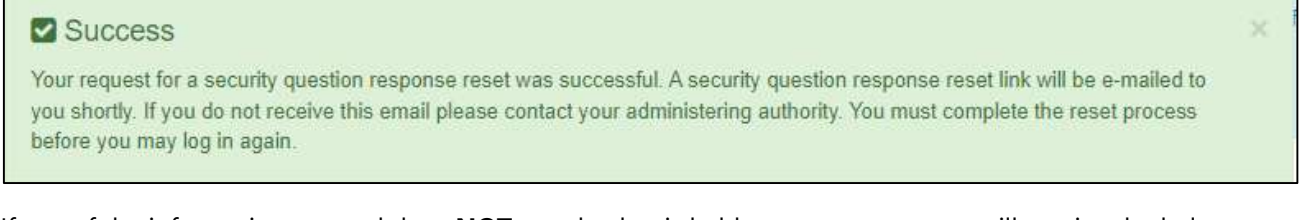

If any of the information entered does **NOT** match what is held on our system, you will receive the below error message. Double check what you have entered and if you still receive the error message, please contact us on us using the details in the support page towards the back of this guide.

| Validation Errors                                                                   |  |
|-------------------------------------------------------------------------------------|--|
| Sorry you have encountered an error.                                                |  |
| Here are some reasons why you might be seeing this message:                         |  |
| The details you have provided are not correct. Your request has not been processed. |  |
|                                                                                     |  |

If successful, the email will contain a link to click.

| Member Self-Service Account Credentials Setup                            | S Reply             | (5) Reply All | → Forward    |          |
|--------------------------------------------------------------------------|---------------------|---------------|--------------|----------|
| Please click on the following link to set up your Member Self-Service ac | count credentials:  |               | Fri 07/01/20 | 22 17:08 |
| https://protect-eu.mimecast.com/s/BEqfCjqVysUJOyhW4PXD?domain=           | myownpension.org.uk |               |              |          |
| Any links you have previously received will now be invalid.              |                     |               |              |          |

Click the blue link which will take you to the 'New Security Responses' page.

You can now enter new responses in the boxes provided. When you are done, click the blue 'Submit' button.

| New Security Respon                          | ses                                               |                                                         |                |
|----------------------------------------------|---------------------------------------------------|---------------------------------------------------------|----------------|
| To reset your security responses, first sele | ect a question from the choices available, then p | ovide a response. Confirm this response, then click the | Submit button. |
| Security Question 1                          | Favourite Food                                    | ~                                                       |                |
| New Response 1                               | pizza                                             |                                                         |                |
| Confirm New Response 1                       | pizza                                             |                                                         |                |
| Security Question 2                          | Favourite Colour                                  | ~                                                       |                |
| New Response 2                               | orange                                            |                                                         |                |
| Confirm New Response 2                       | orange                                            |                                                         |                |
|                                              | Submit                                            |                                                         |                |
|                                              |                                                   |                                                         |                |

You can then login by entering your username & password. When done, click the blue 'Login' button.

| Login                                                    |                                                               |   |
|----------------------------------------------------------|---------------------------------------------------------------|---|
| Success<br>Your new security details have been su        | ccessfully processed.                                         | × |
| Please enter your username and passwo<br>Not Registered? | d below.                                                      |   |
| Click here to Sign Up                                    |                                                               |   |
| Username                                                 | Username                                                      |   |
| Password                                                 | Password                                                      | ۲ |
|                                                          | Forgotten your password?<br>Forgotten your username?<br>Login |   |

## Support

#### • Support - Police and Fire Pension Schemes

**Registering and understanding your pension benefits** If you have any questions about accessing your online account or about your pension benefits, please contact the team using the number below:

Police and Fire members - please call 01642 030692

#### • Support - Local Government Pension Scheme

Support – Getting help to Register for Member Self-Service If you have any difficulties completing the registration process, please contact the support team on **01642 030695**.

#### • Support – Understanding your pension benefits

If you have any questions about your pension benefits once you have logged in, please contact the appropriate Service Delivery team who will be able to assist you:

Local Government members - please use 01642 030693.

## xpsgroup.com

© XPS Pensions Group 2023. XPS Pensions Consulting Limited, Registered No. 2459442. XPS Investment Limited, Registered No. 6242672. XPS Pensions Limited, Registered No. 3842603. XPS Administration Limited, Registered No. 9428346. XPS Pensions (RL) Limited, Registered No. 5817049. XPS Pensions (Trigon) Limited, Registered No. 12085392. Penfida Limited, Registered No. 08020393. All registered at: Phoenix House, 1 Station Hill, Reading, RG1 1NB.

XPS Investment Limited is authorised and regulated by the Financial Conduct Authority for investment and general insurance business (FCA Register No. 528774). This communication is based on our understanding of the position as at the date shown. It should not be relied upon for detailed advice or taken as an authoritative statement of the law.